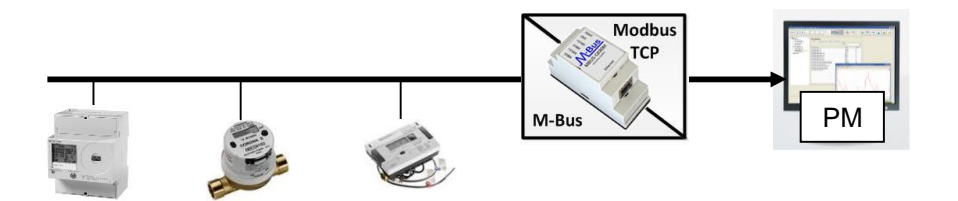

Bestehende Energieerfassungssysteme sind vielfach mit M-Bus ausgerüstet. Mit Hilfe entsprechender Gateways können diese auch an ein Powermanager-System zur Energiedatenerfassung angebunden werden. Diese Gateways sammeln die Daten der angeschlossenen M-Bus Geräte und stellen diese über die darin integrierte Ethernet Schnittstelle als Modbus TCP Server bereit. Hierüber können diese zum Powermanager übertragen und dort vom Anwender vielfältig genutzt werden.

Dieses Beispiel zeigt die Anbindung von M-Bus Geräten über ein M-Bus / Modbus TCP Gateway an Powermanager anhand von folgenden Komponenten:

M-Bus / Modbus TCP Gateway: Solvimus GmbH MBUS-GE20M http://www.solvimus.de

Elektrozähler mit M-Bus Schnittstelle: Siemens AG 7KT1540 + 7KT1908 http://support.automation.siemens.com/WW/view/de/46513047 http://support.automation.siemens.com/WW/view/de/39963313

Wärmezähler mit M-Bus Schnittstelle: Siemens AG SITRANS FUE950 http://www.automation.siemens.com/mcms/sensor-systems/de/messumformer/durchflussmessung/ultraschalldurchflussmesser/integrierte-messung/versorgung/Seiten/sitrans-fue950.aspx

Alternativ: Diehl Metering SHARKY 775 http://www.diehl.com/de/diehl-metering.html

Wasserzähler mit M-Bus Schnittstelle: Diehl Metering CORONA E M-MK-F4 http://www.diehl.com/de/diehl-metering.html

#### Anmerkungen zu den verwendeten Komponenten:

Detaillierte Informationen zu den Geräten und zur jeweiligen Konfiguration finden Sie in den zugehörigen Unterlagen des jeweiligen Gerätes.

#### 1. Konfiguration des Gateways

Nach dem aufbauen und anschließen aller Komponenten erfolgt die Parametrierung des Gateways über das integrierte Webinterface (Standard IP des Gateways: 192.168.1.101).

#### 1.1. M-Bus Geräte Suchen

Unter "Meter / Scan" wird ein vollständiger Suchlauf nach angeschlossenen Geräten gestartet:

| (→) (→ http://192.168.1.101/                                                                                  | □ □ ■ × □ ∩ ★ ∅                           |
|----------------------------------------------------------------------------------------------------|-------------------------------------------|
| MBUS-GE20M/GE80M                                                                                              | Logout Change password Logged in as 'web' |
| General Meter                                                                                                 |                                           |
| Connected meters                                                                                              | Desister                                  |
| imenade s denan wikk weduum version Link value scare unit. Ope Genaden Description<br>The meter list is empty | rtegister                                 |
|                                                                                                    |                                           |
|                                                                                                    |                                           |
|                                                                                                    |                                           |
|                                                                                                    |                                           |
|                                                                                                    |                                           |
|                                                                                                    |                                           |
| 🎨 Reload Readout 🔗 Scan Add 🗙 Delete 🔛 Save                                                                   | Print                                     |

Nach Abschluss des Suchlaufes werden alle gefundenen Geräte gelistet:

1.2. Modbus Register Adressierung

Allen gefundenen Werten wird automatisch eine Modbus Startadresse und eine 10 Register lange Struktur zugeordnet:

| eneral N | / http://192.3 | <b>3US</b> | S-GE          | م<br>20N | • →<br>1/G<br>:er   Se | © MBUS-<br>E80 | M     | DM ×     |            |            | [                      | Change password |
|----------|----------------|------------|---------------|----------|------------------------|----------------|-------|----------|------------|------------|------------------------|-----------------|
| onnecte  | d meters       |            |               |          | 1.548                  | 14.4           | 0.1   |          | 0.1        |            | -                      |                 |
| M-Bus    | * 00000000     | SIE        | Electricity   | 21       | D                      | Value          | Scale | Unit     | Cycle<br>D | User label | Description            | Regist<br>10    |
| M-Bus    | 48050961       | HYD        | Water         | 73       | o                      |                |       |          | o          |            |                        | 270             |
| M-Bus    | 48186035       | HYD        | Heat (outlet) | 32       | o                      |                |       |          | o          |            |                        | 360             |
|          |                |            |               |          |                        | 0              | 1E+3  | Wh       |            |            | Energy                 | 370             |
|          |                |            |               |          |                        | 0              | 1E+3  | Wh       |            |            | Energy                 | 380             |
|          |                |            |               |          |                        | 0              | 1E-3  | m^3      |            |            | Volume                 | 390             |
|          |                |            |               |          |                        | 0              | 1E-3  | m^3      |            |            | Volume                 | 400             |
|          |                |            |               |          |                        | 0              | 1E+0  | w        |            |            | Power                  | 410             |
|          |                |            |               |          |                        | 0              | 1E-3  | m^3/h    |            |            | Volume Flow            | 420             |
|          |                |            |               |          |                        | 249            | 1E-1  | degree C |            |            | Flow Temperature       | 430             |
|          |                |            |               |          |                        | 241            | 1E-1  | degree C |            |            | Return Temperature     | 440             |
|          |                |            |               |          |                        | 8              | 1E-1  | к        |            |            | Temperature Difference | 450             |
|          |                |            |               |          |                        | 45             | 1E+0  | d        |            |            | Operating Time         | 460             |
|          |                |            |               |          |                        | 0              | 1E+3  | Wh       |            |            | Energy                 | 470             |
|          |                |            |               |          |                        | 0              | 1E-3  | m^3      |            |            | Volume                 | 480             |
|          |                |            |               |          |                        | 0              | 1E+3  | Wh       |            |            | Energy                 | 490             |
|          |                |            |               |          |                        | 0              | 1E+3  | Wh       |            |            | Energy                 | 500             |

# Die hinterlegte Struktur der Register ist wie folgt aufgebaut und im Handbuch des Gateways dokumentiert:

Die 10 Modbus-Register eines Zählerwerteintrags sind entsprechend der folgenden Tabelle definiert, wobei das Offset zur konfigurierten Modbus-Adresse hinzuaddiert werden muss:

| Offset | Bezeichnung       | Datenbreite | Beschreibung / Bemerkung                                                                                                    |
|--------|-------------------|-------------|----------------------------------------------------------------------------------------------------|
| 0 - 3  | Zählerwert        | 64 Bit      | Vorzeichenbehafteter, ganzzahliger Zählerwert (unskaliert)                                                                                                    |
| 4 - 5  | Zählerwert        | 32 Bit      | Gleitkomma-Zählerwert (skaliert zur Einheit im Feld 7), IEEE 754                                                                                                    |
| 6      | Skalierungsfaktor | 16 Bit      | Vorzeichenbehafteter Skalierungsfaktor zur Basis 10                                                                                                    |
| 7      | Typfeld / Einheit | 16 Bit      | Das Typfeld (Wert 0 für Zählerwert-Eintrag) wird im höherwertigen Byte<br>übertragen. Im niederwertigen Byte wird die Einheit übertragen. Diese wird<br>anhand Tabelle 17: Einheiten im Kapitel 6.2.1 zugeordnet. Der übertragene Wert<br>entspricht dem Index. |
| 8-9    | Zeitstempel       | 32 Bit      | Unix-Zeitstempel, der durch den Zähler bereitgestellt wird. Falls der Zähler keine<br>Zeitwerte übermittelt, ist dieser Zeitstempel 0.                                                                                                    |

Tabelle 20: Modbus Zählerwertregister

### 2. Powermanager konfigurieren

Das Gateway wird als "MB Gerät" in Powermanager eingebunden und die zu lesenden Werte entsprechend der im Gateway hinterlegten Registeradressen parametriert.

2.1. Geräte als "MB Gerät" anlegen und einbinden

| SPM_1: Basispanel (System1 - MyProject; #1) |                                                           |                                        |                   |           |
|---------------------------------------------|-----------------------------------------------------------|----------------------------------------|-------------------|-----------|
|                                             |                                                           | SENTRON<br>powermanager<br>Version 3.0 |                   |           |
| t→ 22 System1                               | selektierte Werte:<br>Svstem1 - ohne Bereich<br>3VL Gerät |                                        | Filter<br>Default | •         |
|                                             | 3WL<br>MB Gerät                                           |                                        | Wert              | Einheit ^ |
|                                             | PAC1500                                                   |                                        |                   |           |
|                                             | PAC3100<br>PAC3200                                        |                                        |                   |           |
|                                             | PAC4200                                                   |                                        |                   |           |
|                                             | Rechenwert                                                |                                        |                   |           |
|                                             | Lastüberwachung                                           |                                        |                   |           |
|                                             | Verbrauchsüberwachung                                     |                                        |                   |           |

In den Kommunikationseinstellungen wird die IP-Adresse entsprechend der im Gateway eingestellten Adresse parametriert und die Option "erbt Bereichskonfiguration" deaktiviert.

| SPM_1: Basispanel (System1 - MyProject; #1) |                                                                                                    |                                             |                                                                                                    |                    |                     |  |
|---------------------------------------------|----------------------------------------------------------------------------------------------------|---------------------------------------------|----------------------------------------------------------------------------------------------------|--------------------|---------------------|--|
| Start-                                      | Si Persona Persona Per | ENTRON<br>owermanager<br>ersion 3.0         | (<br>)<br>)<br>)<br>)<br>)<br>)<br>)<br>)<br>)<br>)<br>)<br>)<br>)<br>)<br>)<br>)<br>)<br>)<br>)                 |                    |                     |  |
| - B System1                                 | System1 - Heat                                                                                                    |                                             |                                                                                                    |                    |                     |  |
| Les Heat                                    | A Kommunikation+Einheiten                                                                                                    | A Konfiguration                             | Erweiterte Einstellungen                                                                                         | Alarmkonfiguration | Zählerkonfiguration |  |
|                                             |                                                                                                    | IP-Adresse<br>Zugangsknoten<br>Unit Adresse | 192.168.1.101<br>V Kommunikation über Gate<br>PAC4200 - 1. Steckplatz<br>PAC4200 - 2. Steckplatz<br>Gateway<br>1 | way                |                     |  |
|                                             | Erbt Bereichs                                                                                                    | skonfiguration                              |                                                                                                    |                    |                     |  |

2.2. Konfiguration des "MB Gerätes"

| el (System1 - MyProject; #1) |                    |                        |                          |                                       |          |              |          |              |           |             | 0 |
|------------------------------|--------------------|------------------------|--------------------------|---------------------------------------|----------|--------------|----------|--------------|-----------|-------------|---|
|                              |                    | SENT<br>powe<br>Versio | RON<br>rmanager<br>n 3.0 |                                       |          |              |          |              |           |             | 3 |
| Bystem1<br>⊕ I and Bereich   | System1 - Heat     |                        |                          |                                       |          |              |          |              |           |             |   |
| <sup>₩9</sup> ¥ Heat         | Kommunikation+Ei   | nheiten 🔼 Kont         | guration Erweitert       | e Einstellungen                       | Alarmk   | onfiguration | Zählerko | onfiguration |           |             |   |
|                              | Gruppe             | Element                | <u>^</u>                 | Anzeige                               | Adresse  | Archivierun  | Alarm    | Hochalarm    | Tiefalarm | Meldeklasse |   |
|                              | Leistungsintervall | Heat (EM) Lei          | stungsmittelwert 01      |                                       |          |              | 0.000    | 0.00         | 0.00      |             |   |
|                              | Leistungsintervall | Heat (EM) Lei          | stungsmittelwert 02      | 1                                     |          |              |          | 0.00         | 0.00      |             |   |
|                              | Leistungsintervall | Heat (EM) Lei          | stungsmittelwert 03      | (T) .                                 |          |              |          | 0.00         | 0.00      | -           |   |
|                              | Leistungsintervall | Heat (EM) Lei          | stungsmittelwert 04      |                                       |          |              |          | 0.00         | 0.00      | -           |   |
|                              | Leistungsintervall | Heat (EM) Lei          | stungsmittelwert 05      | 1                                     |          |              |          | 0.00         | 0.00      |             |   |
|                              | Energiewerte       | Heat 1, benut          | erdefinierter Zähler     | V                                     |          |              |          | 0.00         | 0.00      |             | 1 |
|                              | Energiewerte       | Heat 2. benut          | erdefinierter Zähler     |                                       | 873      |              |          | 0.00         | 0.00      | -           |   |
|                              | Energiewerte       | Heat 3. benut          | erdefinierter Zähler     | 171                                   | [11]     |              |          | 0.00         | 0.00      | -           |   |
|                              | Energiewerte       | Heat 4, benut          | erdefinierter Zähler     | 10                                    | (E)      |              |          | 0.00         | 0.00      |             |   |
|                              | Energiewerte       | Heat 5. benut          | erdefinierter Zähler     | <b>1</b>                              |          |              |          | 0.00         | 0.00      |             |   |
|                              | Leistungsintervall | Heat Leistung          | smittelwert 01           | (FT)                                  | 87       | 100          | 1        | 1000.00      | -1000.00  | Warnung     |   |
|                              | Leistungsintervall | Heat Leistung          | smittelwert 02           |                                       | [11]     | ET1          | [T]      | 1000.00      | -1000.00  | Warnung     |   |
|                              | Leistungsintervall | Heat Leistung          | smittelwert 03           |                                       |          |              |          | 1000.00      | -1000.00  | Warnung     |   |
|                              | Leistungsintervall | Heat Leistung          | smittelwert 04           | (T)                                   | 0        | (T)          |          | 1000.00      | -1000.00  | Warnung     |   |
|                              | Leistungsintervall | Heat Leistung          | smittelwert 05           | · · · · · · · · · · · · · · · · · · · | - 10     |              | m        | 1000.00      | -1000.00  | Warnung     | - |
|                              | Messwerte          | Heat Messwe            | t 01                     | <b>V</b>                              | <b>V</b> | <b>V</b>     | [T]      | 1000.00      | -1000.00  | Warnung     |   |
|                              | Messwerte          | Heat Messwe            | t 02                     | 2                                     |          |              | 1        | 1000.00      | -1000.00  | Warnung     |   |
|                              |                    | Lines Manager          |                          | 1771                                  | 12773    | 1977         | 977      | 1000.00      | 1000.00   | Mamuna      | - |

Es soll der Wärmezähler mit den Messwerten für Wärmeenergie, Flow-Temperatur und Return-Temperatur eingebunden werden. Abhängig vom Typ des ausgelesenen Messwertes, sollten diese der entsprechenden Gruppe Energiewerte, Leistungsintervall oder Messwerte zugeordnet werden.

Der Zählerwert Wärmeenergie wird in der Gruppe Energiewerte zugeordnet und die beiden Temperaturen der Gruppe Messwerte. Hierfür werden in der Konfiguration die entsprechenden Werte aktiviert und speichern.

Anmerkung zu den verfügbaren Gruppen:

### Messwerte:

Es können beliebige Typen von Messwerten zugeordnet werden. Bei Werten aus dieser Gruppe erfolgt ein reines Erfassen und Archivieren des gemessenen Wertes.

### Leistungsintervall:

Es werden typischerweise bereits im Gerät gebildete Leistungs-Mittelwerte [W] zugeordnet. Technisch entspricht das Leistungsintervall den Werten aus der Gruppe Messwerte, jedoch mit dem Unterschied, dass der Wert Periodisch alle 15 Min. ausgelesen wird.

Der jeweilige Leistungsintervallwert besitzt als Zeitstempel den Zeitpunkt des Periodenendes. Bei Leistungsintervall Werten mit der zusätzlichen Bezeichnung (EM) im Elementnamen wird der jeweils der Zeitpunkt des Periodenbeginns als Zeitstempel gesetzt.

### Energiewerte:

Es werden typischerweise Energie-Zählwerte [Wh] zugeordnet. Bei Werten aus dieser Gruppe werden zusätzliche Verbrauchswerte entsprechend den Zeitperioden 15min, 1 Std. und 1 Tag gebildet.

2.3. Erweiterte Einstellungen des "MB Gerätes"

| SPM_1: Basispanel (System1 - MyProject; | 1)                              |                                        |                   |             |              |                         |                      |
|-----------------------------------------|---------------------------------|----------------------------------------|-------------------|-------------|--------------|-------------------------|----------------------|
|                                         |                                 | SENTRON<br>powermanager<br>Version 3.0 | ¢                 |             |              |                         |                      |
|                                         | System1 - Heat<br>Kommunikation | Einheiten Konfiguration A Erw          | eiterte Einstellu | ingen Alarr | nkonfigurati | on Zählerkonfiguration  |                      |
|                                         | Gruppe                          | Element                                | Transformati      | Faktor      | Index        | Funktionscode           | Deutsch              |
|                                         | Leistungsintervall              | Heat (EM) Leistungsmittelwert 01       |                   |             |              |                         | Heat (EM) Leistungs  |
|                                         | Leistungsintervall              | Heat (EM) Leistungsmittelwert 02       |                   | 13          |              |                         | Heat (EM) Leistungs  |
|                                         | Leistungsintervall              | Heat (EM) Leistungsmittelwert 03       |                   |             |              |                         | Heat (EM) Leistungs  |
|                                         | Leistungsintervall              | Heat (EM) Leistungsmittelwert 04       |                   |             |              |                         | Heat (EM) Leistungs  |
|                                         | Leistungsinterval               | Heat (EM) Leistungsmittelwert 05       |                   |             |              |                         | Heat (EM) Leistungs  |
|                                         | Energiewerte                    | Heat 1. benutzerdefinierter Zähler     | float             | 1.0000      | 375          | read multiple registers | leat 1. benutzerdefi |
| (9)                                     | Energiewerte                    | Heat 2. benutzerdefinierter Zähler     | float             | 1.0000      | 2001         | read input registers    | Heat 2. benutzerdefi |
|                                         | Energiewerte                    | Heat 3. benutzerdefinierter Zähler     | float             | 1.0000      | 2002         | read input registers    | Heat 3. benutzerdefi |
| - 🕫                                     | Energiewerte                    | Heat 4. benutzerdefinierter Zähler     | float             | 1.0000      | 2003         | read input registers    | Heat 4. benutzerdefi |
|                                         | Energiewerte                    | Heat 5. benutzerdefinierter Zähler     | float             | 1.0000      | 2004         | read input registers    | Heat 5. benutzerdefi |
|                                         | Leistungsintervall              | Heat Leistungsmittelwert 01            | float             | 1.0000      | 1000         | read input registers    | Heat Leistungsmitte  |
|                                         | Leistungsintervall              | Heat Leistungsmittelwert 02            | float             | 1.0000      | 1001         | read input registers    | Heat Leistungsmitte  |
|                                         | Leistungsintervall              | Heat Leistungsmittelwert 03            | float             | 1.0000      | 1002         | read input registers    | Heat Leistungsmitte  |
|                                         | Leistungsintervall              | Heat Leistungsmittelwert 04            | float             | 1.0000      | 1003         | read input registers    | Heat Leistungsmitte  |
|                                         | Leistungsintervall              | Heat Leistungsmittelwert 05            | float             | 1.0000      | 1004         | read input registers    | Heat Leistungsmitte  |
|                                         | Messwerte                       | Heat Messwert 01                       | float             | 1.0000      | 435          | read multiple registers | leat Messwert 01     |
|                                         | Messwerte                       | Heat Messwert 02                       | float             | 1.0000      | 445          | read multiple registers | leat Messwert 02     |
|                                         | Messwerte                       | Heat Messwert 03                       | float             | 1.0000      | 3            | read input registers    | Heat Messwert 03     |
|                                         | Messwerte                       | Heat Messwert 04                       | float             | 1.0000      | 4            | read input registers    | Heat Messwert 04     |
|                                         | Messwerte                       | Heat Messwert 05                       | float             | 1.0000      | 5            | read input registers    | Heat Messwert 05     |

Den zuvor konfigurierten Werten muss nun noch die richtige Einstellung zum auslesen via Modbus zugeordnet werden.

Die Registerstartadresse (Index) ergibt sich dabei aus dem im Gateway gesetzten Registeradresse des Wertes + Offset aus der im Gateway vorhandenen Registerstruktur + 1.

Beispiel:

Die Flow-Temperatur soll als 32 Bit Gleitkomma Zahl (Float) ausgelesen werden.

| Im Gateway gesetzten Registeradresse des Wertes: | 430 |
|--------------------------------------------------|-----|
| Offset der Registerstruktur für Gleitkomma Wert: | 4   |

Daraus ergibt sich als Index in Powermanager: 430 + 4 + 1 = 435

Zu jedem Wert muss zudem die passende "Transformation" und der zugehörige "Funktionscode" eingestellt werden. Für Float Werte sind dies: "Float" und "Read multiple registers"

2.4. Kommunikation starten

| SPM_1: Basispanel (Syste         | em1 - MyProject; #1)                       | SENTRON<br>powermanager<br>Version 3.0   |      |         | • |
|----------------------------------|--------------------------------------------|------------------------------------------|------|---------|---|
| È I I System1<br>È II Concernent | 1<br>Bereich<br>leat<br>Geräte-Engineering | System1 - Heat Gruppen selektierte Worte |      |         |   |
|                                  | Gerät umsortieren                          | Beschreihung                             | Wert | Finheit | ~ |
|                                  | Gerät umbenennen                           | Heat 1. henutzerdefinierter Zähler       | 0.00 | W/h     |   |
|                                  | Kommunikation +                            | Kommunikation starten                    | 0.00 | °C      | - |
| -                                |                                            | Kompunikation stoppen                    | 0.00 | °C      | - |
|                                  | l                                          |                                          |      |         |   |

Sobald alle Einstellungen vorgenommen und gespeichert wurden, kann die Kommunikation gestartet werden:

| 📥 🗄 🔀 System1  |                                          |       |         |   |
|----------------|------------------------------------------|-------|---------|---|
| in the Bereich | System1 - Heat Gruppan selektierte Werte |       |         |   |
|                | Beschreibung                             | Wert  | Einheit | ~ |
|                | Heat 1. benutzerdefinierter Zähler       | 0.00  | Wh      |   |
|                | Heat Messwert 01                         | 25.00 | °C      |   |
|                | Heat Messwert 02                         | 24.80 | °C      |   |

2.5. Einfügen des Elektro- und Wasserzählers

| Start |         | SENTRON<br>powermanager<br>Version 3.0       |                   |         | 0 |
|-------|---------|----------------------------------------------|-------------------|---------|---|
|       | System1 | selektiente Werte:<br>System1 - ohne Bereich | Filter<br>Default |         | • |
|       | Heat    | Beschreibung                                 | Wert              | Einheit | ~ |
|       | Water   | Electricity 1. benutzerdefinierter Zähler    | 555936.00         | Wh      |   |
|       |         | Heat 1. benutzerdefinierter Zähler           | 0.00              | Wh      |   |
|       |         | Heat Messwert 01                             | 25.10             | °C      |   |
|       |         | Heat Messwert 02                             | 24.90             | °C      |   |
|       |         | Water Messwert 01                            | 0.04              |         |   |
| Ŷ     |         |                                              |                   |         |   |
|       |         |                                              |                   |         |   |

Alle weiteren Geräte werden mit ihren jeweiligen Messwerten analog zum gezeigten Vorgehen beim Wärmezähler angelegt.